# 1.8inch LCD for micro:bit

This is a colorful display module designed for the BBC micro:bit, 1.8inch diagonal, 160x128 pixels, capable of displaying 65K colors.

Tired of the 5x5 LED matrix? Time to get a tiny monitor for your micro:bit, this one would be the ideal choice.

### Specification

- Driver: ST7735S
- Resolution: 160x128
- Display color: RGB, 65K colors
- Operating voltage: 3.3V
- Dimension: 61mm x 51.5mm

#### Pinouts

| PIN    | micro:bit PIN | Description                        |
|--------|---------------|------------------------------------|
| Vcc    | 3V3           | Power                              |
| GND    | GND           | Ground                             |
| MISO   | P14           | SPI data master input/slave output |
| MOSI   | P15           | SPI data master output/slave input |
| SCK    | P13           | SPI clock input                    |
| LCD_CS | P16           | LCD chip selection                 |
| RAM_CS | P2            | SRAM chip selection                |
| DC     | P12           | LCD data/command                   |
| RST    | P8            | LCD reset                          |
| BL     | P1            | LCD backlight                      |

### **Programming Guide**

Micor:bit has variety of programming methods like mbed, micropython, typescript and other programming methods, as well as code online websites which are abundant.

The official recommendation are two programming methods: typescript and micropython. Typescript is the graphical programming language.

Note:For this LCD, we only provide demo code of typescript

## Typescript

Typescript is a kind of graphical programming, its website is that: https://makecode.microbit.org/#

• Open a browser and input the next URL

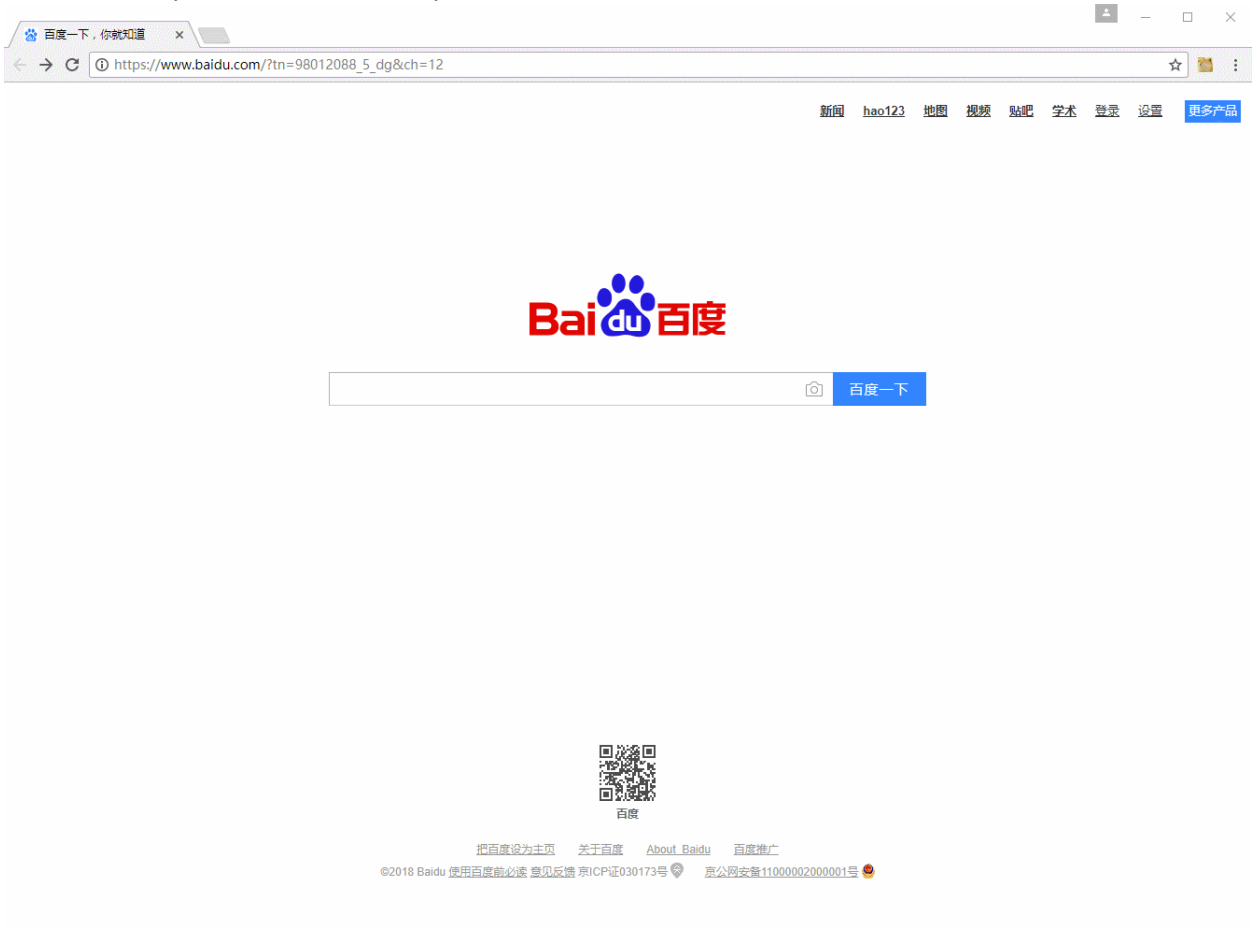

• Create a new empty project

Click Project->New Project to create an empty project. Rename the project as LCD or any one you like to.

| Microsoft MakeCode fc X             |                           |          |         |           |      |   | Wavesha  | ® — [          | ×               |
|-------------------------------------|---------------------------|----------|---------|-----------|------|---|----------|----------------|-----------------|
| ← → C ■ 安全   https://makecode.micro | bit.org/#                 |          |         |           |      |   |          | ☆              | 2 :             |
| 💿 micro:bit 🛛 🝃 Projects            | ج [                       | 🛓 Blocks | {} Java | Script    |      | ? | ٠        | <b>Micr</b>    | osoft           |
|                                     | Search                    | Q on     | start   | iii forev | er + | ÷ | ÷ 1      | Getting Starte | ed <sub>e</sub> |
|                                     | Basic                     |          | + +     |           | ÷ +  |   |          |                |                 |
|                                     | <ul> <li>Input</li> </ul> |          |         |           |      |   |          |                |                 |
|                                     | O Music                   |          |         |           |      |   |          |                |                 |
|                                     | 🜑 Led                     |          |         |           |      |   |          |                |                 |
|                                     | I Radio                   |          |         |           |      |   |          |                |                 |
|                                     | C Loops                   |          |         |           |      |   |          |                |                 |
|                                     | 🔀 Logic                   |          |         |           |      |   |          |                |                 |
| $\odot$                             | Variables                 |          |         |           |      |   |          |                |                 |
|                                     | Hath Math                 |          |         |           |      |   |          |                |                 |
|                                     | ✓ Advanced                |          |         |           |      |   |          |                |                 |
|                                     |                           | ÷        |         | ÷         |      |   |          |                |                 |
| Download                            | LCD                       |          |         |           |      |   | ר ב<br>ר | <b>۹</b>       | •               |

• Add Packeage

You can get the package of 1.8inch LCD for micro; bit from github. Click More..->Add Package, then copy the URL to the Edittext.

#### If you have the old Micro bit

https://github.com/waveshare/WSLCD1in8

#### If you have the Micro bit V2

https://github.com/waveshare/PXT-WSLCD1in8

Note: add a space follow the address

| → C ● 安全   https://makecode.micro<br>应用 | bit.org/#<br><mark></mark> Youtube <mark></mark> ≇ | :3 📙 | 镜像链接   | E 🛄 | 看看    | , libin | put 📘 | BB E | 8lack | 要整理 | 里的 | 1<br>蓝牙   | <u>צ</u> |    |
|-----------------------------------------|----------------------------------------------------|------|--------|-----|-------|---------|-------|------|-------|-----|----|-----------|----------|----|
| Omicro:bit 📂 Projects                   | ج (                                                | 💼 Bl | locks  | {}  | JavaS | cript   |       |      | ?     | 0   | •  | Mi        | icros    | of |
|                                         | Search                                             | Q    | on sta | art |       | foreve  | r     | +    | +     | +   | Ge | tting Sta | rted     | J  |
|                                         | Basic                                              |      | *      | ÷   | +     |         |       |      |       |     |    |           |          |    |
| · 🗖 · 👘 ·                               | <ul> <li>Input</li> </ul>                          |      |        |     |       |         |       |      |       |     |    |           |          |    |
|                                         | Music                                              |      |        |     |       |         |       |      |       |     |    |           |          |    |
| 0_0_0_0_0                               | C Led                                              |      |        |     |       |         |       |      |       |     |    |           |          |    |
| 0     1     2     3V    GND             | Radio                                              |      |        |     |       |         |       |      |       |     |    |           |          |    |
|                                         | C Loops                                            |      |        |     |       |         |       |      |       |     |    |           |          |    |
|                                         | 🔀 Logic                                            |      |        |     |       |         |       |      |       |     |    |           |          |    |
|                                         | Variables                                          |      |        |     |       |         |       |      |       |     |    |           |          |    |
| 4<br>2                                  | 🗰 Math                                             |      |        |     |       |         |       |      |       |     |    |           |          |    |
|                                         | ✓ Advanced                                         |      |        |     |       |         |       |      |       |     |    |           |          |    |
|                                         |                                                    |      |        |     |       |         | -     |      |       |     |    |           |          |    |

# The Blocks

• Initiation

You need to initial LCD module first.

| Microsoft MakeCode fc X   |                                          |        |          |            |          | Wave     | share —    |           | < |
|---------------------------|------------------------------------------|--------|----------|------------|----------|----------|------------|-----------|---|
| ← → C                     | bit.org/#                                |        |          |            |          |          |            | ☆ 🙎       | : |
| 🗰 应用 📙 ERP 🛄 网站 🛄 平台 🛄 邮箱 | <mark>,</mark> Youtube <mark>,</mark> 学习 | 。 镜像链接 | - 看看     | , libinput | 📙 BB Bla | ick 📙 要整 | 理的 📙 蓝牙    |           |   |
| 💿 micro: bit 🛛 📂 Projects | ج [                                      | Blocks | {} JavaS | Script     |          | 0 ¢      | e 📕 N      | licrosoft | t |
|                           | Search                                   | Q +    | + +      | + +        | - +      | + +      | Getting St | tarted    | + |
|                           | Basic                                    | +      | + +      |            |          |          |            |           |   |
|                           | <ul> <li>Input</li> </ul>                | + OT   | n start  |            |          | forever  |            |           |   |
|                           | Ω Music                                  | +      | + +      |            | +        | + +      |            |           | + |
|                           | C Led                                    | +      |          |            |          |          |            |           |   |
|                           | I Radio                                  | +      |          |            |          |          |            |           |   |
|                           | C Loops                                  |        |          |            |          |          |            |           |   |
| × () = 3 = * )            | X Logic                                  | +      |          |            |          |          |            |           |   |
|                           | Variables                                | +      |          |            |          |          |            |           |   |
|                           | 📰 Math                                   | +      |          |            |          |          |            |           |   |
|                           | LCD1IN8                                  | +      |          |            |          |          |            |           | ÷ |
|                           | ✓ Advanced                               | +      |          | _          |          |          |            | +         |   |
| Download                  | LCD                                      |        | 8        |            |          | }        | <u>ہ</u> م | • •       |   |

• Clear the screen

Clear the screen to white. Create an buffer on RAM with the resolution size 160\*128 and initial it to white.

| ← → C ● 安全   https://makecode.mic<br>Ⅲ 应用   ERP   网站   平台   邮 | robit.org/#<br>i 🔜 Youtube 🔜 学习 🔜 镜像链接 🔜 看看 🔜 lib | ☆ 🙎 🚦<br>input 📙 BB Black 📙 要整理的 📙 蓝牙 |
|---------------------------------------------------------------|---------------------------------------------------|---------------------------------------|
| 💿 micro: bit 🕞 Projects                                       | Blocks {} JavaScript                              | 😧 🏟 🏪 Microsoft                       |
|                                                               | Search Q                                          | Getting Started                       |
|                                                               | Basic                                             |                                       |
| ·n                                                            | O Input                                           | nit forever                           |
|                                                               | O Music                                           |                                       |
| 0.0.0.0.0                                                     | C Led                                             |                                       |
| 0      1      2      3V     GND                               | I Radio                                           |                                       |
|                                                               | C Loops                                           |                                       |
|                                                               | X Logic                                           |                                       |
|                                                               | Variables                                         |                                       |
|                                                               | 🖬 Math                                            |                                       |
|                                                               |                                                   |                                       |
|                                                               | Advanced                                          | ) Janese,                             |
|                                                               |                                                   |                                       |

• Set the backlight

| Microsoft MakeCode fc ×                                                                                                    |                |        |          |                       |            | Wavesh   | 379 — 🗆        | ×     |
|----------------------------------------------------------------------------------------------------|----------------|--------|----------|-----------------------|------------|----------|----------------|-------|
| ← → C ■ 安全   https://makecode.micro                                                                                                    | bit.org/#      |        |          |                       |            |          | \$             | 2 :   |
| 🗰 应用 📙 ERP 📙 网站 📙 平台 📙 邮箱                                                                                                    | 📙 Youtube 📙 学习 | 镜像链接   | _ 看着     | libinput              | 📙 BB Black | < 📙 要整理的 | 3 🗌 蓝牙         |       |
| 💿 micro:bit 🝃 Projects                                                                                                    | <              | Blocks | {} JavaS | Script                | •          | 9 🗘      | Hicr           | osoft |
|                                                                                                    | Search C       | ٤ +    | + +      | + +                   | +          | + +      | Getting Starte | d +   |
|                                                                                                    | Basic          | +      | + +      |                       |            |          |                |       |
|                                                                                                    | ⊙ Input        | +      | LCD11    | [N8 Init <sup>+</sup> |            | forever  |                |       |
|                                                                                                    | O Music        | +      | Clear    | r Clear scr           | een and c  | ache     |                | + +   |
|                                                                                                    | C Led          | +      |          |                       |            |          |                |       |
|                                                                                                    | I Radio        |        |          |                       |            |          |                |       |
|                                                                                                    | C Loops        |        |          |                       |            |          |                |       |
| × ()                                                                                                    | 🔀 Logic        | +      |          |                       |            |          |                |       |
|                                                                                                    | Variables      | +      |          |                       |            |          |                |       |
|                                                                                                    | 🔛 Math         | +      |          |                       |            |          |                |       |
| ° ∗ ° ~ ~ ~ * °                                                                                                    | LCD1IN8        | +      |          |                       |            |          |                | + +   |
|                                                                                                    | ✓ Advanced     | +      |          | _                     |            |          |                |       |
| Image: Second state of the second state of the second state of | LCD            |        | 8        |                       |            | {<br>    | <b>0</b> n d   | •     |

• Send display data

With this block, it will send one frame of buffer to the LCD and display. Note: it is always following drawing operation

| Microsoft MakeCode fc X             |                                | Waveshar                  | e – 🗆 ×         |
|-------------------------------------|--------------------------------|---------------------------|-----------------|
| ← → C ● 安全   https://makecode.micro | bbit.org/#                     |                           | ☆ 🙎 :           |
| 🗰 应用 📙 ERP 📙 网站 📙 平台 📙 邮箱           | 📙 Youtube 📙 学习 📙 镜像链接 📙 看看 📙 I | ibinput 📙 BB Black 📙 要整理的 | 蓝牙              |
| 💿 micro:bit 🛛 🝃 Projects            | Slocks {} JavaScrip            | at 🚱 🌣                    | Microsoft       |
|                                     | Search Q                       | + + + +                   | Getting Started |
|                                     | Basic + + +                    |                           |                 |
|                                     | Input     Input                | Init forever              |                 |
|                                     |                                | ear screen and cache      |                 |
|                                     | Led                            | light level (123          |                 |
| 0 1 2 3V GND                        | I Radio                        |                           |                 |
|                                     | C Loops                        |                           |                 |
|                                     | Cogic                          |                           |                 |
|                                     | Variables                      |                           |                 |
|                                     | Hath + +                       |                           |                 |
|                                     |                                |                           | + + + +         |
|                                     | ✓ Advanced                     |                           | ++              |
| Download                            |                                |                           | • • •           |

• Draw point

| 🖸 Microsoft MakeCode fc 🗙           |             |           |          |                |                      |           | Wavesha  | - 179       |         | ( |
|-------------------------------------|-------------|-----------|----------|----------------|----------------------|-----------|----------|-------------|---------|---|
| ← → C ● 安全   https://makecode.micro | bit.org/#   |           |          |                |                      |           |          | r           | 7 🙁 1   | : |
| 🗰 应用 📙 ERP 📙 网站 📙 平台 📕 邮箱           | 📙 Youtube 📙 | 学习 📙 镜像链接 | e 📙 看着   | i 📙 libinp     | out <mark>.</mark> B | B Black 📙 | 要整理的     | 3 📙 蓝牙      |         |   |
| 💿 micro:bit 🛛 🝃 Projects            | 4           | Blocks    | {} Jav   | /aScript       |                      | 3         | ٥        | Hi Mi       | crosoft | : |
|                                     | Search      | Q         | +        | + +            | +                    | + +       | ÷        | Getting Sta | rted    | + |
|                                     | Basic       | +         | +        | + +            |                      |           |          |             |         | + |
| · <b>n</b>                          | ⊙ Input     | +         | on start | )<br>1IN8 Init | ÷                    | III for   | ever     |             |         | + |
|                                     | O Music     | +         | Cle      | ar Clear       | screen               | and cache |          |             |         |   |
|                                     | C Led       |           | 🖵 Set    | back lig       | ght leve             | 1 ( 123)  |          |             |         |   |
| 0    1    2    3V    GND            | Radio       |           | Ser      | nd display     | / data               |           |          |             |         |   |
|                                     | C Loops     | +         |          |                |                      |           |          |             |         |   |
|                                     | 🗴 Logic     | +         |          |                |                      |           |          |             |         |   |
|                                     | Uariables   | s         |          |                |                      |           |          |             |         |   |
|                                     | 📰 Math      | +         |          |                |                      |           |          |             |         |   |
|                                     |             | 3 +       |          |                |                      |           |          |             |         | + |
|                                     | ✓ Advance   | ed +      |          | +              |                      |           |          |             | -       | + |
| I Download                          | LCD         | 200.      | B        |                |                      |           | ede a de |             | • •     |   |

Place the block before send display data. You can choose the position, color and size. For the screen, (1,1) is on top-left, and (160,128) is on bottom-right

There are tow way to set the color, the one is use the color block as above, another is to set the value (RGB565) by drag the slider.

• Draw line

You can choose the the line's position, color, size and its sytle

solid line:

| Microsoft MakeCode fc ×             |                                                                                                    |           |                                                                        | Waves        | hane – — X                                                                                                    |
|-------------------------------------|----------------------------------------------------------------------------------------------------|-----------|------------------------------------------------------------------------|--------------|----------------------------------------------------------------------------------------------------|
| ← → C ● 安全   https://makecode.micro | bit.org/#                                                                                                    | 学习 - 箱優雑榜 | : <b>王</b> 君君 Iibinput .                                               | BB Black 要整理 | ☆ 🖄 :                                                                                                    |
| micro:bit Projects                  | <                                                                                                    | Blocks    | {} JavaScript                                                          | Ø \$         | Microsoft                                                                                                    |
|                                     | Search Basic Input Input In | Q -       | n start<br>Clear Clear scree<br>Set back light le<br>Send display data | en and cache | Getting Started         **           **         **         **           **         **         **           **         **         **           **         **         **           **         **         **           **         **         **           **         **         **           **         **         **           **         **         **           **         **         **           **         **         **           **         **         **           **         **         **           **         **         **           **         **         **           **         **         **           **         **         **           **         **         **           **         **         **           **         **         **           **         **         **           **         **         **           **         **         **           **         **         ** |
| I 🕹 Download                        | Advanced                                                                                                    |           |                                                                        |              | <b>• •</b> • •                                                                                                    |

dotted line: just need to change the Style

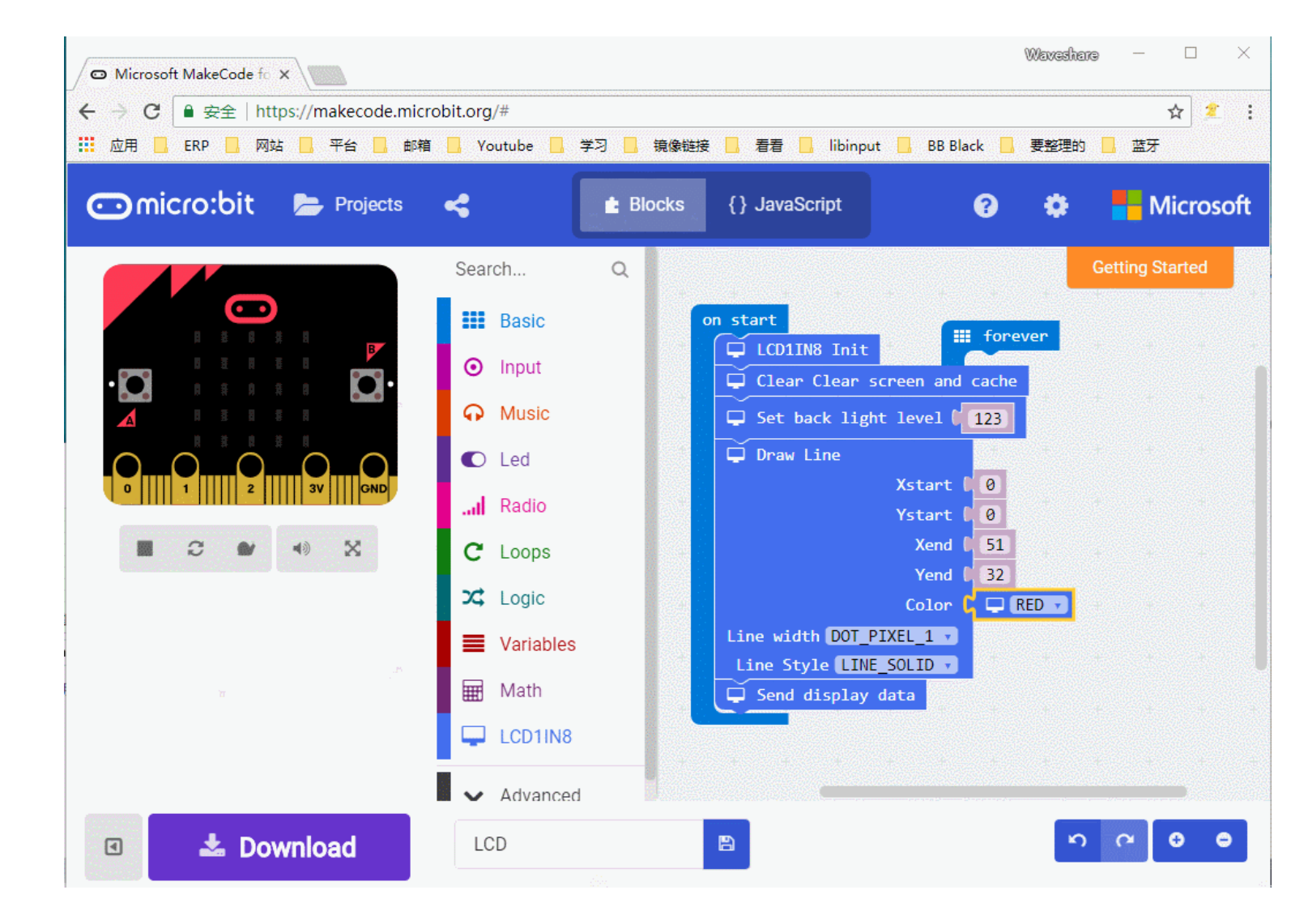

• Draw frame

Draw empty rectange:

| ← → C ■ 安全   https://makecode.micro | bit.org/#                                |          |              |            |                     |         |      |                  | ☆       | • 🙎     | : |
|-------------------------------------|------------------------------------------|----------|--------------|------------|---------------------|---------|------|------------------|---------|---------|---|
| 🛄 应用 📙 ERP 📙 网站 📙 平台 📙 邮箱           | <mark>,</mark> Youtube <mark>,</mark> 学习 | 3 📙 镜像链接 | - 看看         | , libinput | BB E                | lack 📙  | 要整理的 | ) <mark>.</mark> | 蓝牙      |         |   |
| 💿 micro:bit 🛛 🝃 Projects            | ≺ [                                      | 🛓 Blocks | {} JavaS     | cript      |                     | ?       | ٥    | -                | Mic     | crosoft |   |
|                                     | Search                                   | Q        | + +          | +          | + +                 | +       | +    | Getti            | ng Star | ted     | + |
|                                     | Basic                                    | or       | * *<br>start |            | de de               | +       | *    |                  |         |         |   |
|                                     | <ul> <li>Input</li> </ul>                | +        |              | N8 Init    | ф                   | fore    | ver  |                  |         |         |   |
|                                     | O Music                                  | +        | Clear        | Clear s    | creen an<br>t level | d cache | +    |                  |         |         |   |
| 00000                               | Led                                      | +        | Send         | display (  | data <sup>+</sup>   | +       | +    |                  |         |         |   |
| 0     1     2     3V     GND        | I Radio                                  | +        | + +          |            |                     |         |      |                  |         |         |   |
|                                     | C Loops                                  | +        |              |            |                     |         |      |                  |         |         |   |
|                                     | 🔀 Logic                                  | 4        |              |            |                     |         |      |                  |         |         |   |
|                                     | Variables                                | +        |              |            |                     |         |      |                  |         |         |   |
|                                     | 📰 Math                                   |          |              |            |                     |         |      |                  |         |         |   |
|                                     | LCD1IN8                                  |          |              |            |                     |         |      |                  |         |         | U |
| ·                                   | ✓ Advanced                               | · +      |              | *          |                     |         |      |                  |         |         |   |
|                                     | LCD                                      |          | E            |            |                     |         | 10   | 0 0              | G       | •       |   |

Draw full rectange:

.

| Microsoft MakeCode fc X                                                                                                    |                                       | Ŵ                                                                                                    | laveshare — 🗆 🗙     |
|----------------------------------------------------------------------------------------------------|---------------------------------------|----------------------------------------------------------------------------------------------------|---------------------|
| ← → C 🔒 安全   https://makecode.micro                                                                                                    | bit.org/#                             |                                                                                                    | ☆ 🕺                 |
| 🚻 应用 📙 ERP 📕 网站 📕 平台 📕 邮箱                                                                                                    | 📕 Youtube 📕 学习 📕 镜像链                  | 接 📙 看看 📙 libinput 📕 BB Black 📕 🗄                                                                           | 要整理的 📙 蓝牙           |
| 💿 micro:bit 🛛 🝃 Projects                                                                                                    | < 🖹 Blocks                            | {} JavaScript                                                                                              | 🏟 🗧 Microsoft       |
|                                                                                                    | Search Q                              | on start                                                                                                   | Getting Started     |
| •                                                                                                    | <ul><li>Input</li><li>Music</li></ul> | <ul> <li>LCD1IN8 Init</li> <li>Clear Clear screen and cache</li> <li>Set back light level (123)</li> </ul> | er                  |
|                                                                                                    | C Led                                 | Draw Rectangle     Xstart2 (0     Ystart2 (0)                                                              |                     |
|                                                                                                    | C Loops                               | Xend2 ( 35<br>Yend2 ( 35<br>Color ( 📮 RE                                                                   | D v                 |
| a.<br>T                                                                                                    | Math                                  | Filled DRAW_EMPTY  Line width DOT_PIXEL_1  Send display data                                               |                     |
|                                                                                                    | ↓     LCD1IN8       ↓     Advanced    |                                                                                                    | а <u>а</u> а а      |
| Image: Second state of the second state of the second state of | LCD                                   |                                                                                                    | <u>v</u> v <b>o</b> |

• Draw circle

Draw empty circle:

| 🗢 Microsoft MakeCode for X         |            |           |                   | Wave          | share — 🗆 🗙     |
|------------------------------------|------------|-----------|-------------------|---------------|-----------------|
| ← → C ● 安全   https://makecode.micr | obit.org/# |           |                   |               | ☆ 🖄             |
| 🗰 应用 🧧 ERP 🧧 网站 🔜 平台 📕 邮箱          | Voutube    | 学习 📙 镜像链接 | ŧ 🔜 看看 📕 libinput | BB Black 📕 要整 | 里的 📙 蓝牙         |
| 🖸 micro:bit 🕞 Projects             | 4          | 📩 Blocks  | {} JavaScript     | 0 ¢           | Microsoft       |
|                                    | Search     | ٩         | * * *             | + + +         | Getting Started |
|                                    | Basic      |           | on start          | + + + +       |                 |
| · <b>n</b>                         | ⊙ Input    |           | LCD1IN8 Init      | forever       |                 |
|                                    | Music      |           | Clear Clear s     | t level (123  |                 |
|                                    | 🜑 Led      |           | Send display      | data          |                 |
| 0      1      2      3Y     GND    | I Radio    |           | + +               |               |                 |
|                                    | C Loops    |           |                   |               |                 |
|                                    | 🗙 Logic    |           |                   |               |                 |
|                                    | Variables  |           |                   |               |                 |
| ай.<br>Эй                          | 📰 Math     |           |                   |               |                 |
|                                    | LCD1IN8    |           |                   |               |                 |
|                                    | Advanced   |           |                   |               |                 |
| I 🕹 Download                       | LCD        |           |                   | I             | n u o o         |

Draw full circle:

| ・ ● Microsoft MakeCode fe x         ・ ● ● 安全   https://makecode.microbit.org/#         ・ ● ● ● 安全   https://makecode.microbit.org/#         ・ ● ● ● ● ● ● ● ● ● ● ● ● ● ● ● |                                                                                           |        |                                                                                                    |                                                                                                    |                 |  |  |  |  |
|----------------------------------------------------------------------------------------------------|-------------------------------------------------------------------------------------------|--------|----------------------------------------------------------------------------------------------------|----------------------------------------------------------------------------------------------------|-----------------|--|--|--|--|
| 💿 micro:bit 🕞 Projects                                                                                                    | 4                                                                                         | Blocks | {} JavaScript                                                                                                    | 0 ¢                                                                                                    | Microsoft       |  |  |  |  |
|                                                                                                    | Search Basic Input Husic Husic Led Loops C Loops C Loops C Logic E Variables Math LCD1IN8 | Q<br>d | n start<br>LCD1IN8 Init<br>Clear Clear screen<br>Set back light lev<br>Draw Circle<br>X_Cen<br>Y_Cen<br>Rad<br>Co<br>Filled DRAW_EMPT<br>Line width DOT_PIXEL<br>Send display data | iii forever<br>and cache<br>el 123<br>ter 123<br>ter 123<br>ter 123<br>ter 126<br>ter 132<br>tor 15<br>tor 10<br>RED 1 | Getting Started |  |  |  |  |
| 🗉 📥 Download                                                                                                    | LCD                                                                                       |        |                                                                                                    | μ.                                                                                                    | 0 0 0 0         |  |  |  |  |

• Draw string

|                                       | obit.org/#                |           |                                       | Wa            | reshare — |           |
|---------------------------------------|---------------------------|-----------|---------------------------------------|---------------|-----------|-----------|
| ····································· | Voutube                   | 学习 🦲 镜像链接 | ŧ 📙 看看 📙 libinput 📙                   | BB Black 📙 要語 | 整理的 📙 蓝   | <br>伢     |
| 💿 micro:bit 🛛 🝃 Projects              | 4                         | 📩 Blocks  | {} JavaScript                         | <b>?</b>      | •         | Microsoft |
|                                       | Search                    | ۹         |                                       | + + +         | Getting   | Started   |
|                                       | Basic                     |           | on start                              | + + +         |           |           |
|                                       | <ul> <li>Input</li> </ul> |           | LCD1IN8 Init                          | III forever   |           |           |
|                                       | 🙃 Music                   |           | ☐ Clear Clear scree                   | en and cache  |           | +         |
| 0_0_0_0_0                             | 🜑 Led                     |           | Send display data                     |               |           |           |
| 0     1     2     3V     GND          | I Radio                   |           | · · · · · · · · · · · · · · · · · · · |               |           |           |
|                                       | C Loops                   |           |                                       |               |           |           |
| r                                     | 🔀 Logic                   |           |                                       |               |           |           |
|                                       | Variables                 | •         |                                       |               |           |           |
|                                       | 📰 Math                    |           |                                       |               |           |           |
|                                       | LCD1IN8                   |           |                                       |               |           |           |
|                                       | 🗸 🗸 Advanced              | d         | · · · ·                               |               |           |           |
| 🗉 📥 Download                          | LCD                       |           | 8                                     |               | n a       | 00        |

• Partial refresh

You can set display windows and refresh it on LCD instead of full refresh

Initialize LCD, set the backlight and then draw a rectangle from (30, 30) to (80, 80)

| 😑 — 🗆 X                                               |                      |        |         |               |       |       |     |   |   |   |   |         |   |            |            |
|-------------------------------------------------------|----------------------|--------|---------|---------------|-------|-------|-----|---|---|---|---|---------|---|------------|------------|
| $ ← → C $ ⓐ $g_{2}$   https://makecode.microbit.org/# |                      |        |         |               |       |       |     |   |   |   |   |         |   | <u>S</u> e | ☆ :        |
| 💿 micro:bit 🛛 De ja 😪 分享                              | (                    | 🛓 方块   | {} Ja   | waScript      |       |       |     |   |   |   | ? | ٠       | • | Micr       | osoft      |
|                                                       | 搜索 Q                 | + +    | 当开机时    | j<br>CD1IN8 J | Init  | +     | +   | + | + | + | + | +       | + | λĭ         | 1          |
|                                                       | ■■ 基本                |        | <b></b> | et back       | light | level | 180 |   |   |   |   |         |   |            |            |
|                                                       | ◎ 输入                 | + +    | +       | + +           | +     | ÷     | ÷   | + |   |   |   |         |   |            |            |
|                                                       | ♀ 音乐                 |        |         |               |       |       |     |   |   |   |   |         |   |            |            |
|                                                       | LED                  |        |         |               |       |       |     |   |   |   |   |         |   |            |            |
|                                                       | .ul 无线               |        |         |               |       |       |     |   |   |   |   |         |   |            | . 1        |
| 0000.                                                 | <b>C</b> 循环          |        |         |               |       |       |     |   |   |   |   |         |   |            |            |
| 0      1       2       3V      GND                    | ☆ 逻辑                 |        |         |               |       |       |     |   |   |   |   |         |   |            |            |
|                                                       | ■ 变量                 |        |         |               |       |       |     |   |   |   |   |         |   |            |            |
|                                                       | ■ 数学                 |        |         |               |       |       |     |   |   |   |   |         |   |            |            |
|                                                       | 🖵 LCD1IN8            |        |         |               |       |       |     |   |   |   |   |         |   |            |            |
|                                                       | ✔ 高级                 |        |         |               |       |       |     |   |   |   |   |         |   |            |            |
|                                                       |                      |        |         |               | _     |       |     |   |   |   |   |         |   |            | + +        |
| ☑ ▲ 下载                                                | 无标题                  |        |         |               |       |       |     |   |   |   |   | رم<br>ا | ٩ | •          | •          |
| 🗋 microbit-无标题hex 🔹 🗋 microbit-无标题hex 🥠               | ヽ │ □ microbit-无标题he | ex ^ C | microb  | it-无标题        | hex 🖌 | ~     |     |   |   |   |   |         | [ | 全部显示       | <b>⊼ ×</b> |

Then set the display windows block and set its position

| micro:bit 📂 Projects                                                                                                    | 4            | 📩 Blocks | { } JavaScript   | 8              | ٠      | Hicrosoft       |
|----------------------------------------------------------------------------------------------------|--------------|----------|------------------|----------------|--------|-----------------|
|                                                                                                    | Search       | ۹        | + + +            | + + +          | *      | Getting Started |
|                                                                                                    | Basic        | or       | n start          | III forever    | + +    |                 |
|                                                                                                    | ⊙ Input      |          | Clear Clear sc   | reen and cache |        |                 |
|                                                                                                    | 🙃 Music      |          | 🖵 Set back light | level (123     |        |                 |
|                                                                                                    | C Led        |          | Show String      | 0              |        |                 |
|                                                                                                    | I Radio      |          | ŶŬ               | 0              |        |                 |
|                                                                                                    | C Loops      |          | char Color (     | Waveshare **   |        |                 |
|                                                                                                    | X Logic      |          |                  |                |        |                 |
|                                                                                                    | Variables    |          |                  |                |        |                 |
|                                                                                                    | 🛲 Math       |          |                  |                |        |                 |
| 8                                                                                                    |              |          |                  |                |        |                 |
|                                                                                                    |              |          |                  |                |        |                 |
|                                                                                                    | 🗸 🗸 Advanced | t i      |                  |                |        |                 |
|                                                                                                    |              |          |                  |                |        |                 |
|                                                                                                    |              |          |                  |                |        |                 |
|                                                                                                    |              |          |                  |                | _      |                 |
| Image: Second state of the second state of the second state of | Untitled     |          |                  |                | د<br>م | ○ ○ ○           |

# Resources

• <u>Schematic</u>

# Datasheet

- <u>23LC1024</u>
- <u>ST7735S</u>

# Software

• <u>makecode website</u>